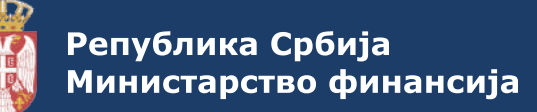

# ПРИЈАВА НА ДЕМО ОКРУЖЕЊЕ СИСТЕМА ЕЛЕКТРОНСКИХ ОТПРЕМНИЦА С•Отпремница

Систем електронских отпремница – еОтпремница доступан је на демо окружењу за све заинтересоване кориснике на адреси: demoeotpremnica.mfin.gov.rs.

Важно: пријава на демо еОтпремница **НЕ** значи регистрацију за коришћење продукционе верзије система.

На демо окружење еОтпремница омогућена је пријава на два начина.

### ПРВИ НАЧИН:

Регистрација на демо еОтпремница за кориснике демо еФактура

#### ПРЕДУСЛОВИ:

- **1.** Да је субјект регистрован на демо окружењу система електронских фактура (СЕФ) на demoefaktura.mfin.gov.rs
- **2.** Да на демо окружењу СЕФ-а у оквиру тог субјекта постоји најмање један корисник са улогом "Администратор" (који може, али не мора бити законски заступник)

#### КОРАЦИ:

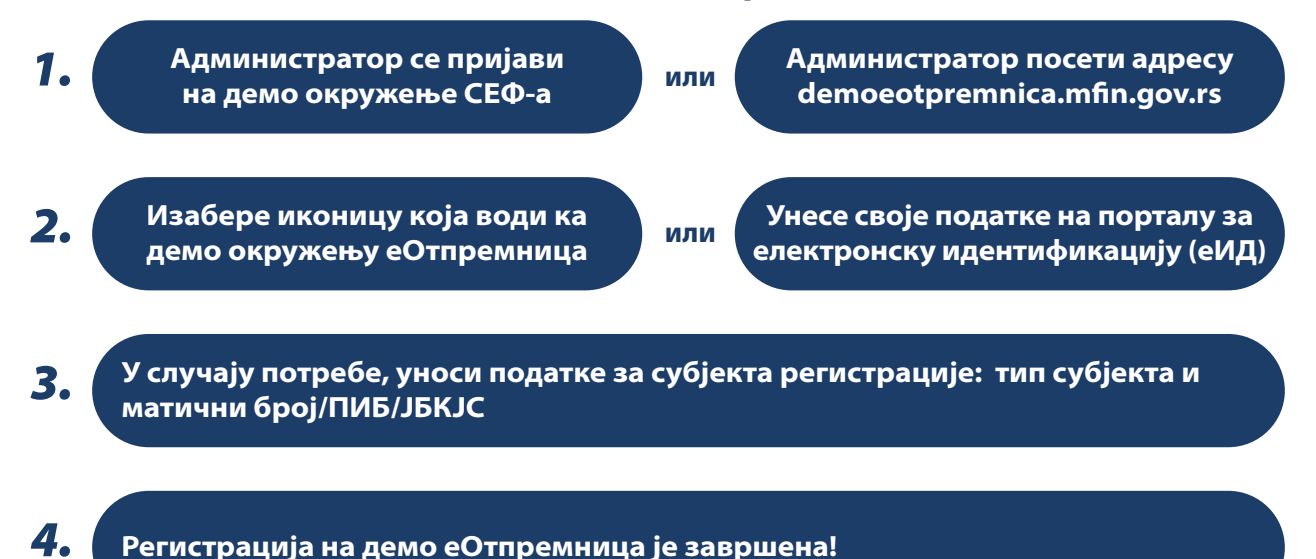

## **ДРУГИ НАЧИН:**

Регистрација на демо еОтпремница за остале кориснике

#### предуслови:

- 1. Регистрацију може извршити само законски или други заступник субјекта
- 2. Субјект регистрације поседује порески идентификациони број
- **3.** Законски заступник је извршио регистрацију на порталу за електронску идентификацију (еИД)

#### кораци:

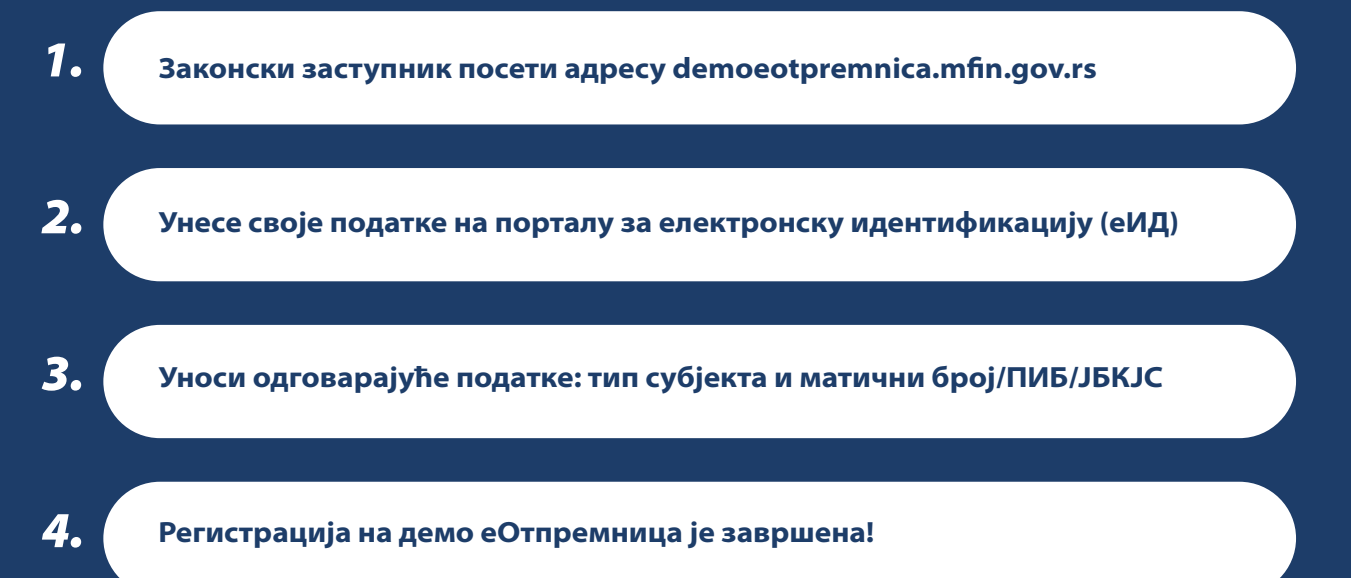

Приступањем страници **"Подешавања"** -> **"Корисници"** администратор, односно законски заступник, има могућност да активира, односно позива друге кориснике у оквиру свог субјекта и да им додељује одговарајуће улоге на демо еОтпремница.

Приступањем страници **"Подешавања"** -> **"АПИ подешавања"** омогућено је преузимање кључа уз помоћ кога сваки субјект може да повеже свој информациони систем са демо окружењем еОтпремница.

Корисник самостално уграђује, односно доставља свом ЕРП провајдеру АПИ кључ за идентификацију који се уграђује у АПИ методе.

Упутства, новости, одговоре на питања и подршку приликом регистрације и коришћења еОтпремница можете добити посетом порталу посвећеном систему електронских отпремница на: eotpremnica.efaktura.gov.rs